## **Installer Et Activer Photoshop CS3**

Voici un tutorial qui vous permettra d'installer et d'activer Photoshop CS3 correctement.

Pré requis:

- WinZip 11.1 Fr
- 30min de temps libre
- Un café.

### I- Téléchargement

Tout d'abord nous avons besoins d'avoir un Photoshop CS3 "customiser", c'est à dire qui affiche les différents éléments à installer lors de l'installation. Pour cela vous avez 2 solutions :

1 - Allez dans votre dossier Photoshop\payloads\AdobePhotoshop10fr\_FR, faite clique droit -> Modifier sur le document AdobePhotoshop10fr\_FR.proxy.xml et cherchez la lign ou il y a cette balise **<Requires>** et supprimer le contenu de **<Requires>** jusqu'à **</Requires>**. Enregistrer et fermer le document.

2 - Tout simplement télécharger Adobe Photoshop CS3 Extended Fr déjà customisé ici :

Code:

TWL2.045545405A4C4C4A4D346F3F2D6F636E24616F6C60757167656D6E2777777 F2F2A307474786

### **II- Installation**

Commencez par fermer votre navigateur internet (Firefox, IE7, Opera, ...) et lancez le setup.exe. Après l'initialisation de l'installation vous arrivez sur usur le Contrat de License, cliquer sur Accepter.

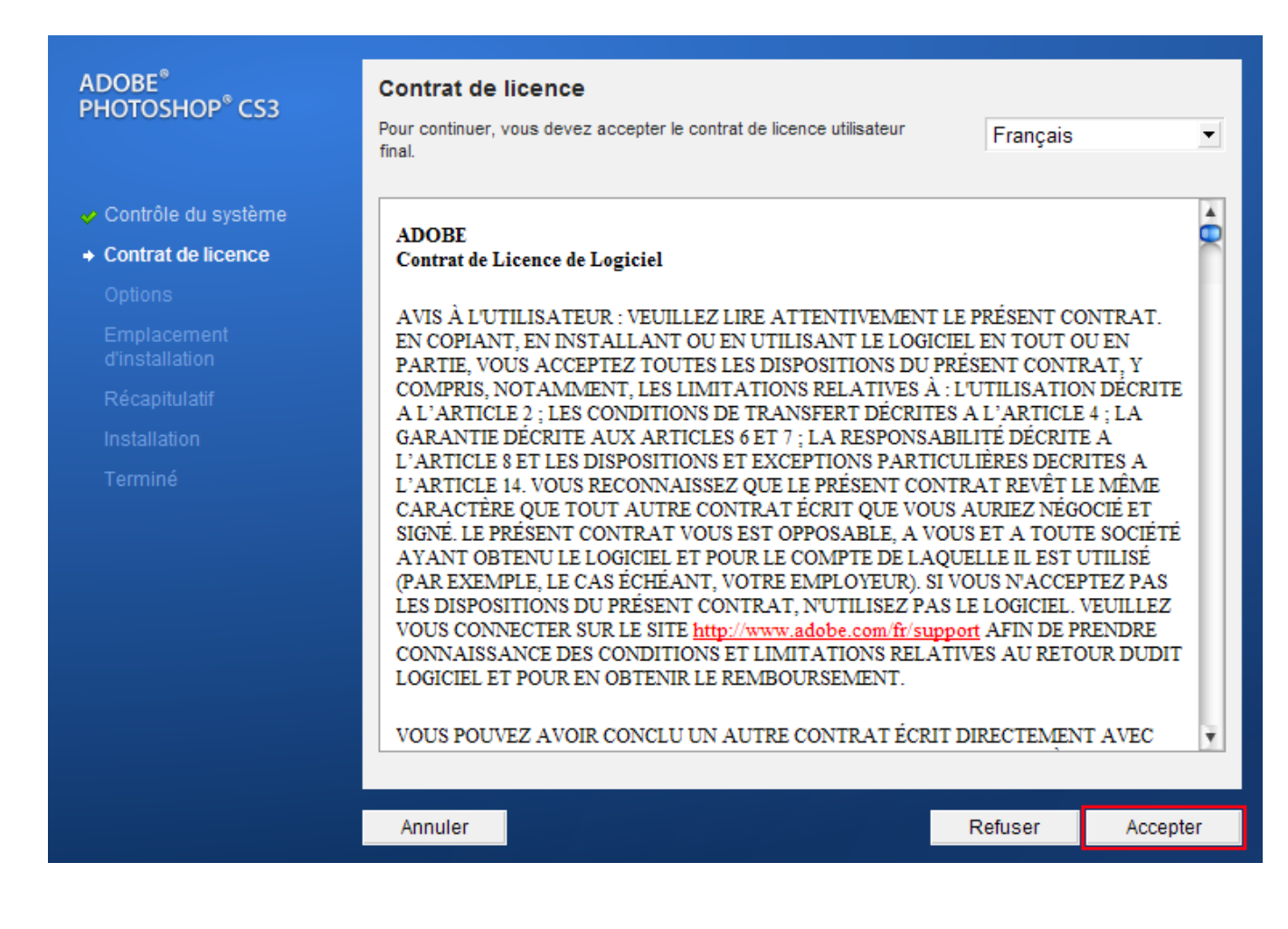

Vous arrivez au choix des différents composants à installé, laissez cochés : Adobe Anchor Service CS3, Adobe Color Common Settings, Adobe Color NA Recommended Settings, Adobe Type Support, Adobe Version Cue CS3 Client.

Et cliquez sur SUIVANT.

# ADOBE<sup>®</sup> PHOTOSHOP<sup>®</sup> CS3

### **Options d'installation**

Les composants suivants vont être installés :

| Contrat de licence • Options Emplacement<br>d'installation Récapitulatif Installation Terminé Adobe Color - Photoshop Specific Adobe Color - Photoshop Specific Adobe Color EU Recommended Settings . Adobe Color EU Recommended Settings . Adobe Color - M. Eutre Settinge Sélectionner tout * Les besoins en espace disponible comprennent l'installation des composants partagés.                                                                                                    | 🤣 Contrôle du système | Adobe Anchor Service CS3 1,1 Mo                                                         |                             |                 |      |
|----------------------------------------------------------------------------------------------------|-----------------------|-----------------------------------------------------------------------------------------|-----------------------------|-----------------|------|
| <ul> <li>Options</li> <li>Adobe Bridge CS3</li> <li>Adobe Bridge Start Meeting</li> <li>Adobe CMaps</li> <li>Adobe CMaps</li> <li>Adobe Color CMaps</li> <li>Adobe Color - Photoshop Specific</li> <li>Adobe Color Common Settings</li> <li>Adobe Color EU Recommended Settings</li> <li>Adobe Color EU Recommended Settings</li> <li>Adobe Color EU Recommended Settings</li> <li>Adobe Color - A Extra Softiance</li> <li>Sélectionner tout</li> </ul> * Les besoins en espace disponible comprennent l'installation des composants partagés. | 🛷 Contrat de licence  | Adobe Asset Services CS3 50,6 Mo                                                        |                             |                 |      |
| Emplacement<br>drinstallation       Adobe Bridge Start Meeting       490,6 Ko         Récapitulatif       Adobe CMaps       6,7 Mo         Installation       Adobe Color - Photoshop Specific       2,3 Mo         Terminé       ✓ Adobe Color Common Settings       8,5 Mo         Adobe Color EU Recommended Settings       1,8 Mo         Adobe Color EU Recommended Settings       2.0 Mo         Sélectionner tout       Espace requis: 365,2 Mo *                                                                                        | + Options             | Adobe Bridge C \$3                                                                      |                             | 259,0 Mo        |      |
| d'in stallation       Adobe CMaps       6,7 Mo         Récapitulatif       Adobe Camera Raw 4.0       10,7 Mo         Installation       Adobe Color - Photoshop Specific       2,3 Mo         Terminé       Adobe Color Common Settings       8,5 Mo         Adobe Color EU Recommended Settings       1,8 Mo         Adobe Color Li Eutra Settings       2,0 Mo         Sélectionner tout       Espace requis: 365,2 Mo *                                                                                                    |                       | Adobe Bridge Start Meeting                                                              |                             | 490,6 Ko        |      |
| Récapitulatif       Installation         Installation       Adobe Color - Photoshop Specific       2,3 Mo         Terminé       Adobe Color Common Settings       8,5 Mo         Adobe Color EU Recommended Settings       1,8 Mo         Adobe Color LA Extra Sottings       2.0 Mo         Sélectionner tout       Espace requis: 365,2 Mo *                                                                                                    |                       | Adobe CMaps                                                                             |                             | 6,7 Mo          |      |
| Installation       Adobe Color - Photoshop Specific       2,3 Mo         Terminé       Adobe Color Common Settings       8,5 Mo         Adobe Color EU Recommended Settings       1,8 Mo         Adobe Color LA Extra Settings       2.0 Mo         Sélectionner tout       Espace requis: 365,2 Mo *                                                                                                    |                       | Adobe Camera Raw 4.0                                                                    |                             | 10,7 Mo         |      |
| Terminé       Image: Adobe Color Common Settings       8,5 Mo         Adobe Color EU Recommended Settings       1,8 Mo         Adobe Color LA Extra Sottings       2.0 Mo         Sélectionner tout       Espace requis: 365,2 Mo *                                                                                                    |                       | Adobe Color - Photoshop Specific                                                        |                             | 2,3 Mo          |      |
| Adobe Color EU Recommended Settings 1,8 Mo<br>Adobe Color LA Extra Sottings 20 Mo<br>Sélectionner tout Espace requis: 365,2 Mo *                                                                                                    |                       | Adobe Color Common Settings                                                             |                             | 8,5 Mo          |      |
| Adobe Color: LA Extra Sottinges       2.0 Mo         Sélectionner tout       Espace requis: 365,2 Mo *         * Les besoins en espace disponible comprennent l'installation des composants partagés.                                                                                                    |                       | Adobe Color EU Recommended Settings                                                     |                             | 1,8 Mo          |      |
| Sélectionner tout Espace requis: 365,2 Mo * * Les besoins en espace disponible comprennent l'installation des composants partagés.                                                                                                    |                       | Adoba Calar IA Extra Sottinga                                                           |                             | 2.0 Ma          | Ψ.   |
|                                                                                                    |                       | Sélectionner tout * Les besoins en espace disponible comprennent l'installation des com | Espace<br>posants partagés. | requis: 365,2 M | lo * |
| Annuler < Précédent Suivant >                                                                                                    |                       | Annuler                                                                                 | < Précédent                 | Suivant :       |      |

# ADOBE<sup>®</sup> PHOTOSHOP<sup>®</sup> CS3

### **Options d'installation**

Les composants suivants vont être installés :

| 🛷 Contrôle du système | Adobe Color JA Extra Settings | 3,0 Mo 🔺                  |
|-----------------------|-------------------------------|---------------------------|
| 🤣 Contrat de licence  | Adobe Color NA Extra Settings | 1,8 Mo                    |
| + Options             | Adobe Default Language CS3    | 1,9 Ko                    |
|                       | Adobe Device Central CS3      | 137,1 Mo 🛌                |
|                       | Adobe ExtendScript Toolkit 2  | 15,5 Mo                   |
|                       | Adobe Fonts All               | 73,3 Mo                   |
|                       | Adobe Help Viewer CS3         | 4,3 Mo 🖳                  |
|                       | Adobe Linguistics CS3         | 71,6 Mo                   |
|                       | Adobe PDF Library Files       | 63,3 Mo                   |
|                       | Adaba Staali Bhataa C.S.2     | 7.0.11-                   |
|                       | Sélectionner tout             | Espace requis: 365,2 Mo * |
|                       |                               |                           |
|                       |                               |                           |
|                       |                               |                           |
|                       |                               |                           |

\* Les besoins en espace disponible comprennent l'installation des composants partagés.

| Annuler | < Précédent | Suivant > |
|---------|-------------|-----------|
|         |             |           |
|         |             |           |

# ADOBE<sup>®</sup> PHOTOSHOP<sup>®</sup> CS3

+ Options

#### **Options d'installation**

| Sélectionner tout                                | Espace requis: 365.2.1 |
|--------------------------------------------------|------------------------|
| PDF Settings                                     | 653,0 Ko               |
| Adobe XMP Panels CS3                             | 169,7 Ko               |
| Adobe WinSoft Linguistics Plugin                 | 8,8 Mo                 |
| <ul> <li>Adobe Version Cue CS3 Client</li> </ul> | 23,3 Mo                |
| Adobe Update Manager CS3                         | 4,9 Mo                 |
| <ul> <li>Adobe Type Support</li> </ul>           | 6,0 Mo                 |
| Adobe Stock Photos CS3                           | 7,8 Mo                 |
| Adobe PDF Library Files                          | 63,3 Mo                |
| Adobe Linguistics CS3                            | 71,6 Mo                |
| Adobe Help Viewer CS3                            | 4,3 Mo                 |

\* Les besoins en espace disponible comprennent l'installation des composants partagés.

| Annuler | < Précédent | Suivant > |
|---------|-------------|-----------|
|         |             |           |

Emplacement de l'installation, libre à vous de modifier. Cliquez sur suivant.

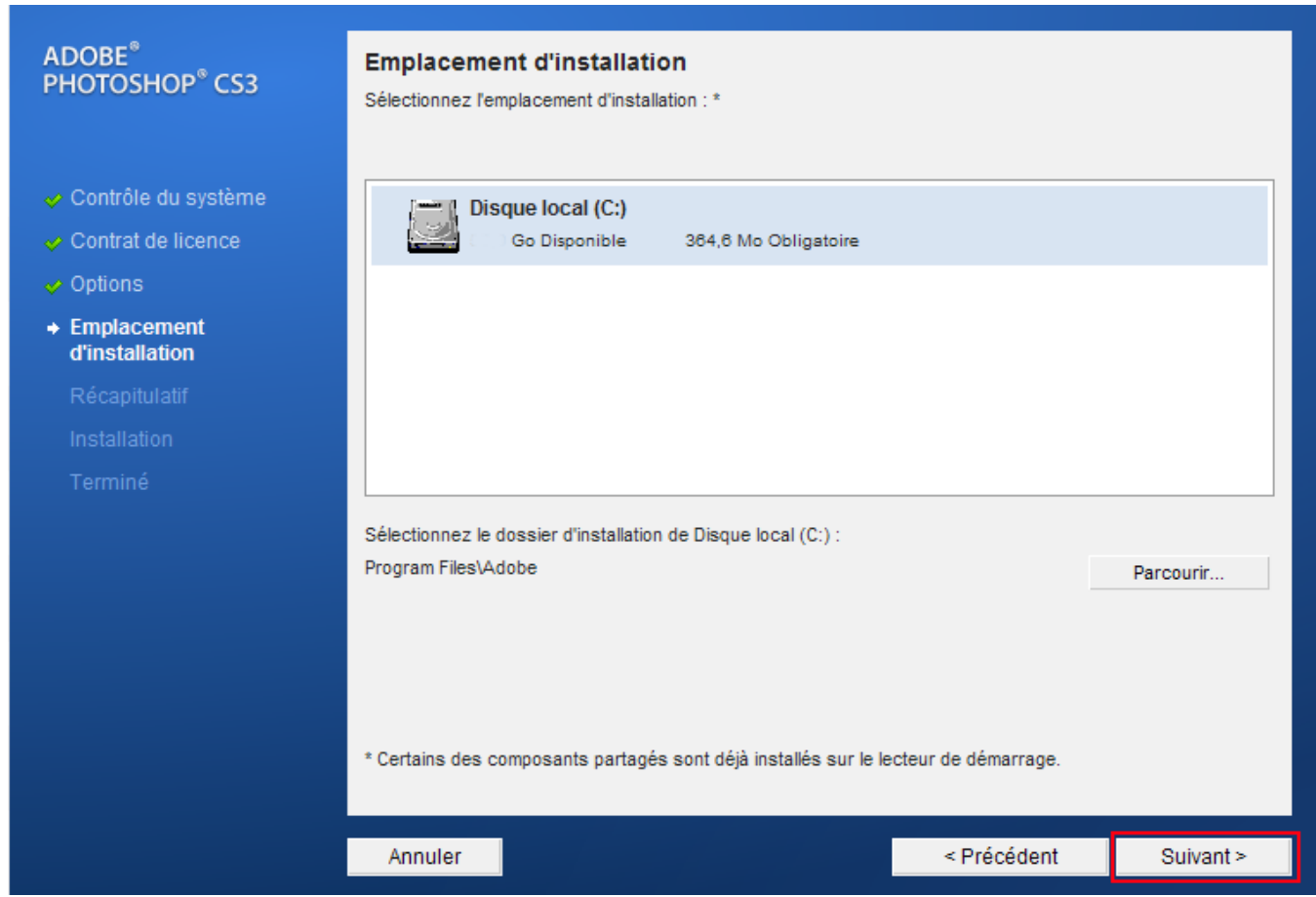

L'installation s'effectue.

| DOBE <sup>®</sup><br>HOTOSHOP <sup>®</sup> CS3     |                                              |
|----------------------------------------------------|----------------------------------------------|
|                                                    |                                              |
| Contrôle du système                                |                                              |
| Contrat de licence                                 | Progression totale                           |
| Options                                            | Progression des disques : disque 1 sur 1     |
| <ul> <li>Emplacement<br/>d'installation</li> </ul> | Installation en cours de Adobe Photoshop CS3 |
| Récapitulatif                                      |                                              |
| Installation                                       |                                              |
| Terminé                                            |                                              |
|                                                    |                                              |
|                                                    |                                              |
|                                                    |                                              |
|                                                    |                                              |
|                                                    |                                              |
|                                                    |                                              |
|                                                    |                                              |
|                                                    |                                              |
|                                                    | Annuler                                      |

#### Et enfin l'installation se termine sur un petit récapitulatif des composants installés.

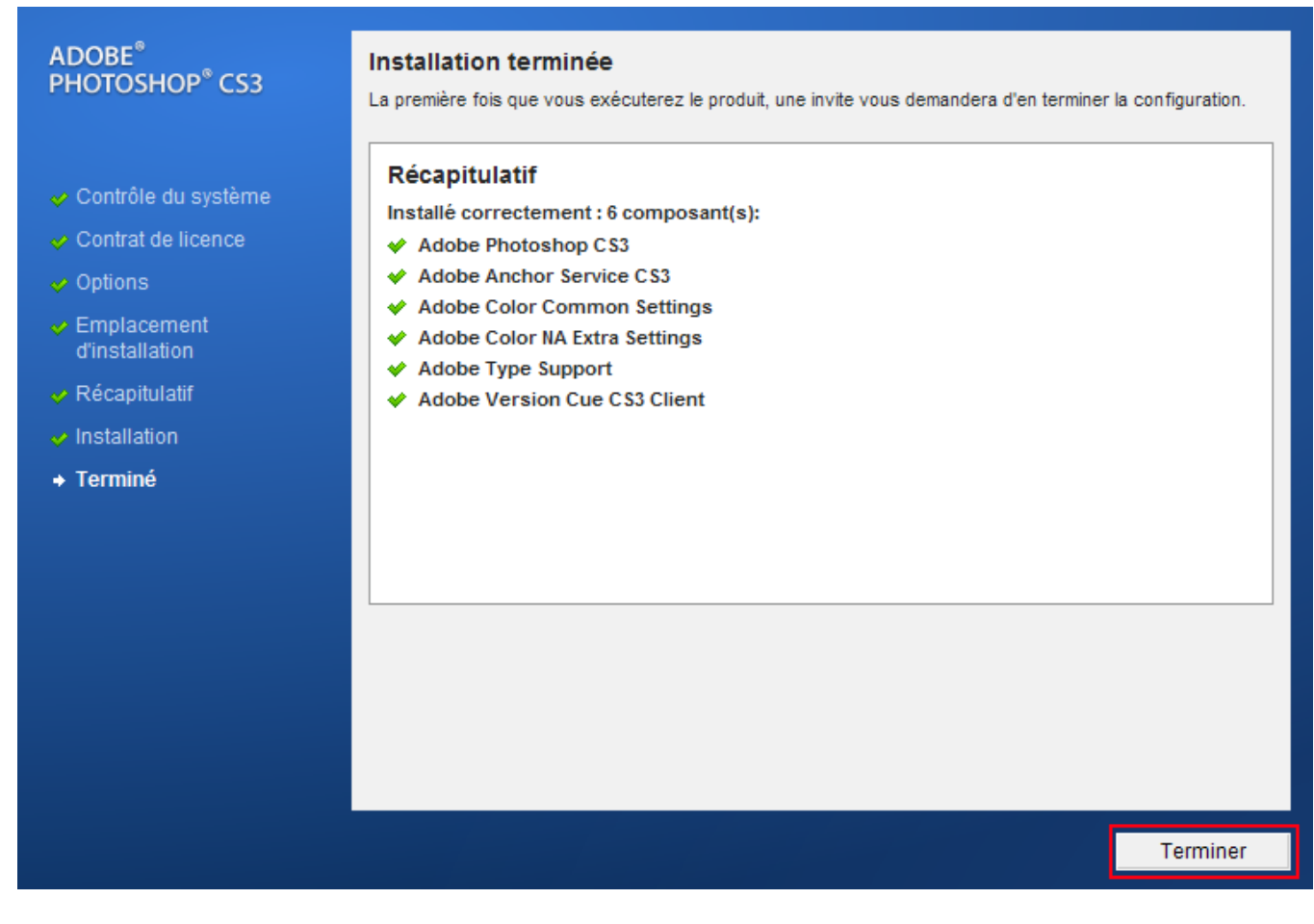

### **III-Activation**

Pour l'activation nous aurons besoin que du keygen ici présent

#### Code:

TWL2.05657464376A78623979756F3F2D6F636E25627966616964656D6E2777777 F2F2A307474786 Lancez le keygen et cliquer sur "General Serial", sélectionnez le serial et clique droit -> copier

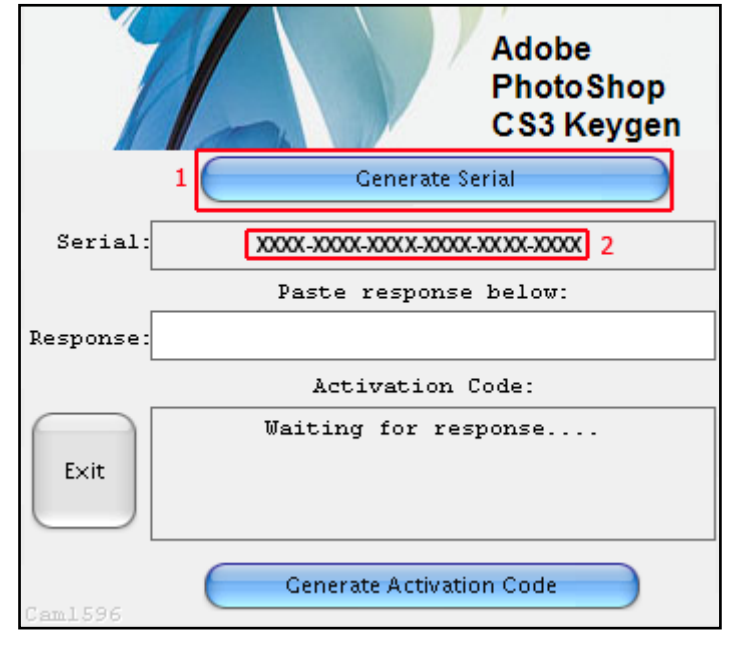

Lancez Photoshop CS3 installé précédemment, une fenêtre vous demandant une clé d'activation s'affiche, collez le serial copié précédemment dans l'emplacement réservé à cet effet et cliquez sur suivant.

| De    | Installation du logiciel                                                                                                    |  |
|-------|----------------------------------------------------------------------------------------------------|--|
| rs    |                                                                                                    |  |
|       |                                                                                                    |  |
|       |                                                                                                    |  |
|       | Choisissez une option ci-dessous :                                                                                                    |  |
|       | 💿 J'ai un numéro de série pour ce produit.                                                                                                    |  |
|       | Votre numéro de série figure à l'arrière du boîtier de votre CD ou DVD, sur votre certificat de licence Adobe Open Options<br>ou sur le reçu que la boutique Adobe vous a envoyé par courrier électronique (pour les produits téléchargés uniquement). |  |
|       | Numéro de série : 🛛 🗙 XXXX 🛛 XXXX 🗤 XXXX 🛛 XXXX 🗸 XXXX 🗸 🖌                                                                                                    |  |
|       | O Je souhaite essayer Adobe Photoshop CS3 gratuitement pendant 30 jours.                                                                                                    |  |
|       | A propos d'Adobe Photoshop C53<br>Contrat de licence du produit                                                                                                    |  |
| Adobe | Quitter Suivant >                                                                                                    |  |

Cliquez ensuite sur autre option d'activation

| Dc        | Activer                                                                                                    |                |
|-----------|----------------------------------------------------------------------------------------------------|----------------|
| <b>L2</b> | Veuillez prendre quelques instants pour activer votre copie de Adobe Photoshop CS3 Extended. L'activation permet de<br>lutter contre la copie illégale du logiciel et vous garantit l'authenticité de votre copie. Adobe ne reçoit ou n'utilise aucune<br>donnée personnelle lors de l'activation. |                |
|           | Vous devez activer ce logiciel pour pouvoir l'utiliser. Malheureusement, la période de grâce associée à l'activation n'a pas pu<br>être chargée.                                                                                                    |                |
|           | Activation par Internet<br>Cliquez sur le bouton Activer maintenant ci-dessous pour activer Adobe Photoshop CS3 Extended par Internet. Cette<br>opération ne prend que quelques secondes. Remarque : l'activation ne peut pas être annulée dès lors que l'opération a<br>commencé.                 |                |
|           | Autres options d'activation Autres options d'activation                                                                                                    |                |
|           |                                                                                                    |                |
|           |                                                                                                    |                |
|           | EAO et Politique de confidentialité concernant l'activation                                                                                                    |                |
|           | Contrat de licence du produit                                                                                                    |                |
| Adobe     | Quitter                                                                                                    | ver maintenant |

Sélectionnez "Par Téléphone" et cliquez sur OK.

| Dc    | Options d'activation                                                                                                    |
|-------|----------------------------------------------------------------------------------------------------|
| 22    | Veuillez prendre quelques instants pour activer Adobe Photoshop CS3 Extended. L'activation permet de lutter contre la<br>copie illégale du logiciel et vous garantit l'authenticité de votre produit Adobe. |
|       | Comment voulez-vous activer Adobe Photoshop CS3 Extended ?                                                                                                    |
|       | Par Internet     O Par téléphone                                                                                                    |
|       | Me le rappeler au prochain lancement                                                                                                    |
|       |                                                                                                    |
|       |                                                                                                    |
|       |                                                                                                    |
|       |                                                                                                    |
|       |                                                                                                    |
|       |                                                                                                    |
|       |                                                                                                    |
| A°    |                                                                                                    |
| Adobe |                                                                                                    |

Une fenêtre avec plusieurs informations s'affiche.

- 1 Sélectionner et copiez le numéro d'activation dans le keygen.
- 2 Cliquer sur "Generate Activation Code".
- 3 Copiez/Coller le code d'activation dans le camp vide.
- 4 Cliquer sur "Activer".

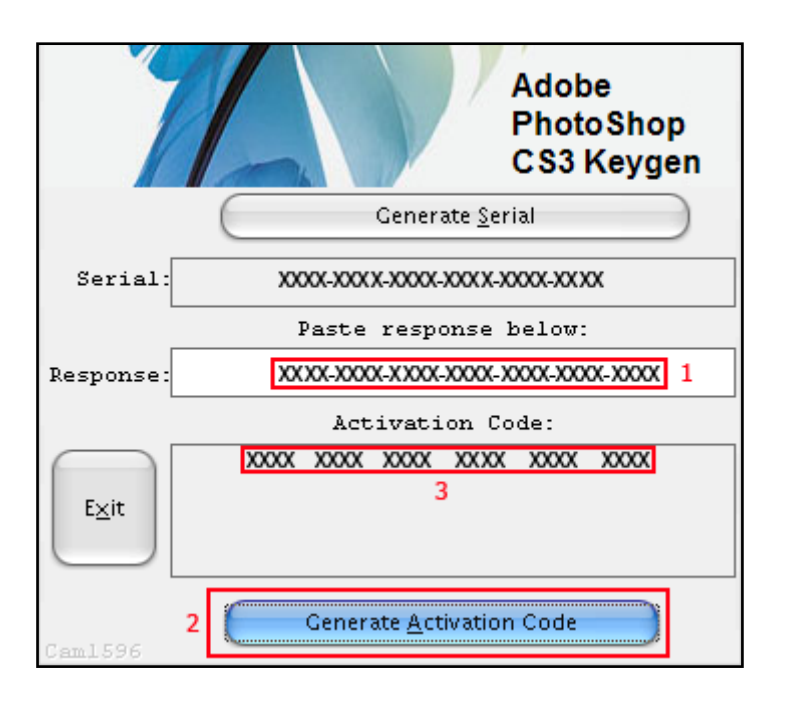

| Dc    | Activation par téléphone                                                                                                    |
|-------|----------------------------------------------------------------------------------------------------|
| Ps    | <ol> <li>Composez le numéro de téléphone de votre région.         France         Numéro vert : 0800 906 521         Direct (numéro payant) : (33) 01 5569 8392         Remarque : visitez le site www.adobe.com/actphone pour obtenir la liste complète des numéros de téléphone.         Lorsque vous y êtes invité, fournissez les informations suivantes :         Numéro de série : XXXX-XXXX-XXXX-XXXX-XXXX-XXXX         Numéro d'activation : XXXX-XXXX-XXXX-XXXX-XXXXX-XXXX-XXXX         1     </li> </ol> |
|       | Type d'activation : Normale         3. Lorsque vous entendez le code d'autorisation, entrez-le ici :         XXXX       XXXX       XXXX         3.         4. Cliquez sur le bouton Activer ci-dessous.                                                                                                    |
| Adobe | Quitter Cerécédent Activer                                                                                                    |

Une fenêtre vous demandant des informations sur vous apparait à l'écran, remplissez les champs encadrez en rouge comme bon vous semble.

| Ps    | Enregistrement<br>Profitez d'avantages exclusifs c<br>événements et séminaires Adob<br>polices et des remises sur les fo | comme les newsletters, les publications et les invitations aux<br>be. Vous recevrez aussi un <u>avantage supplémentaire</u> , comme des<br>rmations.                                                                                                    |
|-------|----------------------------------------------------------------------------------------------------|----------------------------------------------------------------------------------------------------|
|       | Choisissez une option :                                                                                                  | Enregistrer maintenant Y                                                                                                    |
|       | * Pays :                                                                                                    | Choisissez un pays                                                                                                    |
|       | Titre :                                                                                                    | ▶ * Prénom :                                                                                                    |
|       | * Nom :                                                                                                    |                                                                                                    |
|       | * Adresse électronique :                                                                                                 |                                                                                                    |
|       | * Confirmation de<br>l'adresse électronique :                                                                            |                                                                                                    |
|       | Type d'organisation :                                                                                                    | Sélectionnez un élément                                                                                                    |
|       | Choisissez<br>une fonction :                                                                                             | Sélectionnez un élément                                                                                                    |
|       |                                                                                                    | * Souhaitez-vous recevoir des informations sur les produits et services d'Adobe par :                                                                                                    |
|       |                                                                                                    | Courrier électronique ? Oui ONon                                                                                                    |
|       |                                                                                                    | Courrier postal ? Oui ONon                                                                                                    |
|       |                                                                                                    | Ces messages contiennent des informations sur les lancements de produits, les mises à jour, les séminaires, les événements, les formations, les offres spéciales et les enquêtes. Adobe et ses sociétés affiliées et représentants peuvent exploiter les informations que j'ai fournies, conformément au <u>Principe de protection des</u> |
| Adobe | (*) Champs obligatoires                                                                                                  | Enregistrer ultérieurement Enregistrer maintenant                                                                                                    |

Et voila vous avez installé et activé Photoshop CS3 correctement.

Akyra

## **ThiWeb Creative**